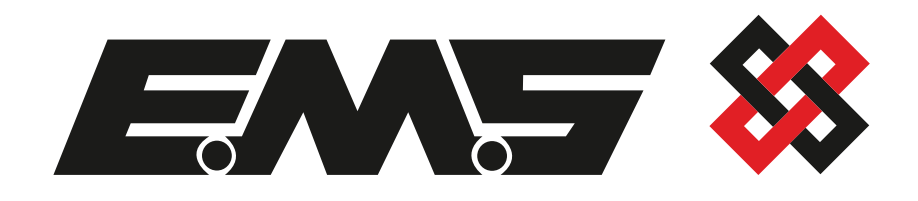

# FIPECEIUDC Installation Wireless Door Control Guide

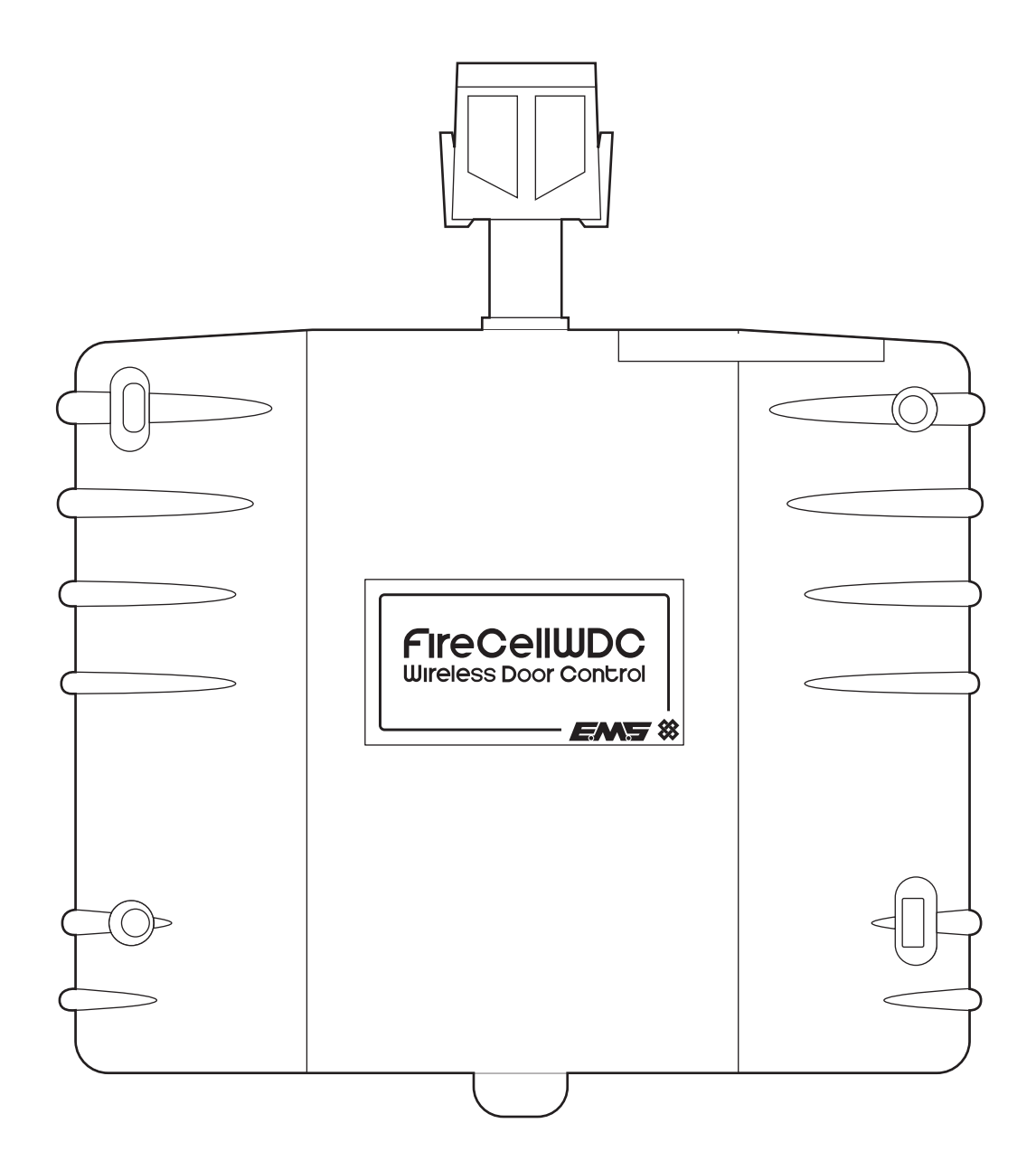

### Contents

| Ordering information                      | 3  |
|-------------------------------------------|----|
| Pre installation                          | 3  |
| Components                                | 3  |
| Equipment familiarisation                 | 4  |
| Insert batteries                          | 4  |
| Add to system - unprogrammed systems only | 5  |
| Assign device                             | 6  |
| Position template against door            | 6  |
| Drill fixing positions                    | 7  |
| Fix unit to door                          | 7  |
| Position floor plate                      | 8  |
| Mark floor plate fixing positions         | 8  |
| Drill floor plate fixing positions        | 9  |
| Fix floor plate to floor                  | 9  |
| Open fire door & depress plunger          | 10 |
| Post installation configuration           | 10 |
| Test device                               | 11 |
| Troubleshooting                           | 12 |
| Device tone & flash indication            | 13 |
| Specification                             | 14 |
| Regulatory information                    | 15 |

### **Ordering information**

#### Part no Product description

FC-60-2000FireCell Wireless Door Control (Black)FC-60-2010FireCell Wireless Door Control (White)

### **Pre installation**

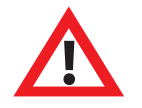

## Installation must conform to applicable local installation codes and should only be installed by a fully trained competent person.

- Ensure that the device is installed as per the site survey.
- Ensure that the device is fitted to the side of the door that shuts against the door frame.
- The supplied ESD protection label must be fitted when installing the Wireless Door Control (WDC) on metal kick plates or uneven surfaces.
- DO NOT press the log on button on a pre-programmed device, as this will cause communication with the control panel to be lost. Should this happen, delete the device from the system and add it back on.
- Before installing the device, ensure that the fire door is suitable e.g. self closing, has a flat surface to fix to and has appropriate clearance under the door to accommodate the floor plate.
- Any door closing devices used in conjunction with the WDC must conform to EN 1154.

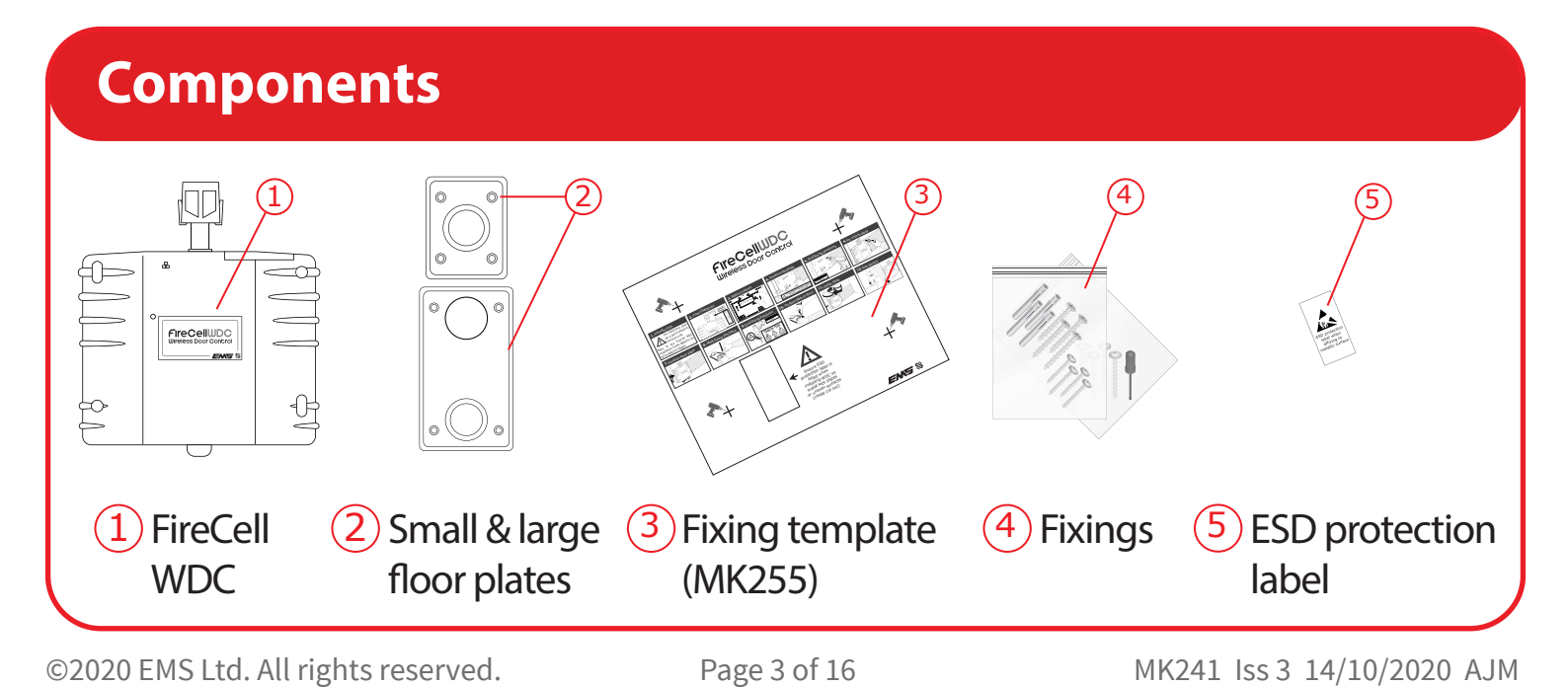

### **Equipment familiarisation**

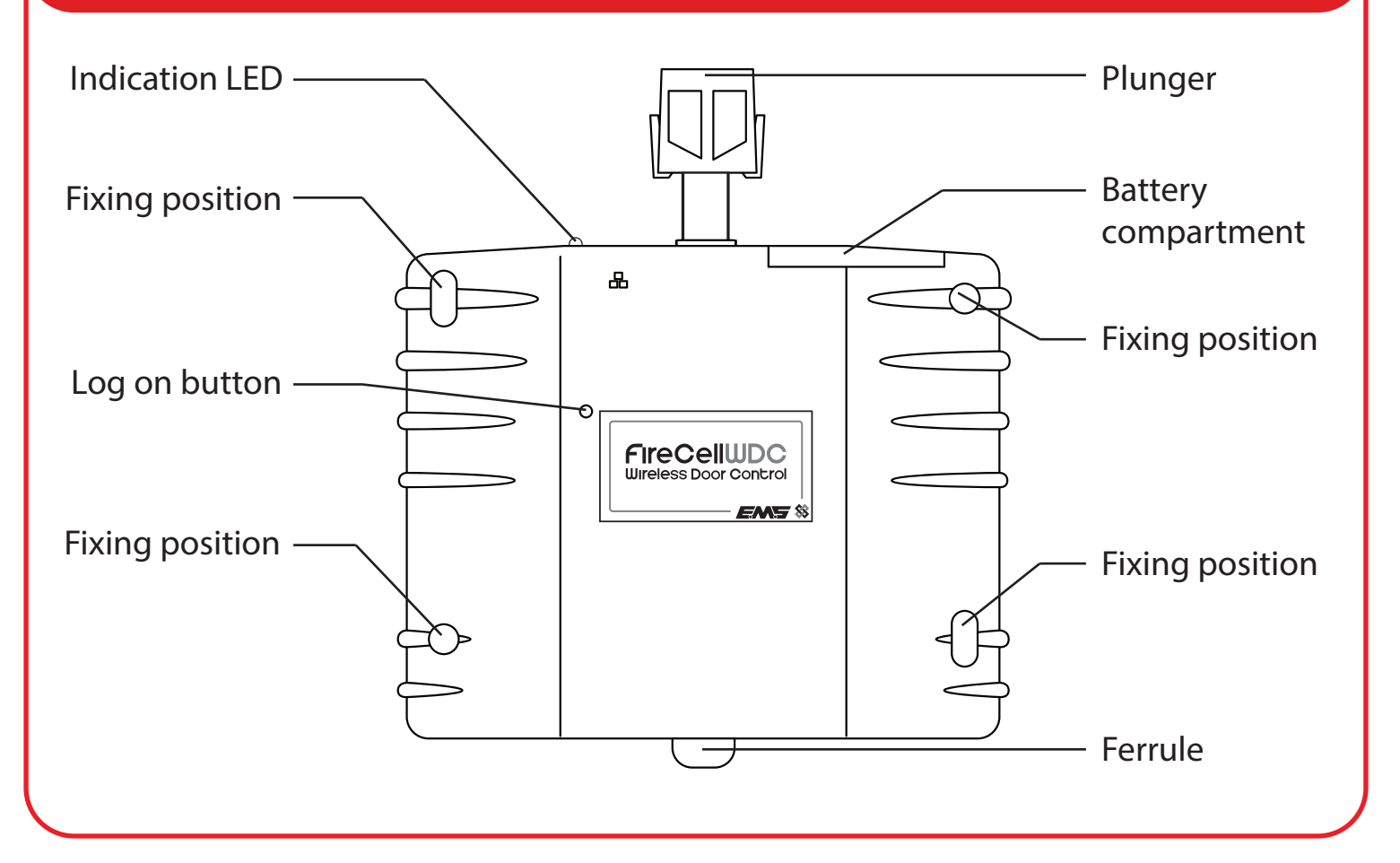

#### **Insert batteries**

When fitting / replacing batteries; observe correct polarity, using only specified batteries.

Note; upon first power up the device will initiate a startup sequence, denoted by a series of low pitched beeps and motor operations. This sequence will take approximately 15 seconds and concludes with three low pitched beeps.

Should the sequence close with a mix of high and low pitched beeps, refer to page 13.

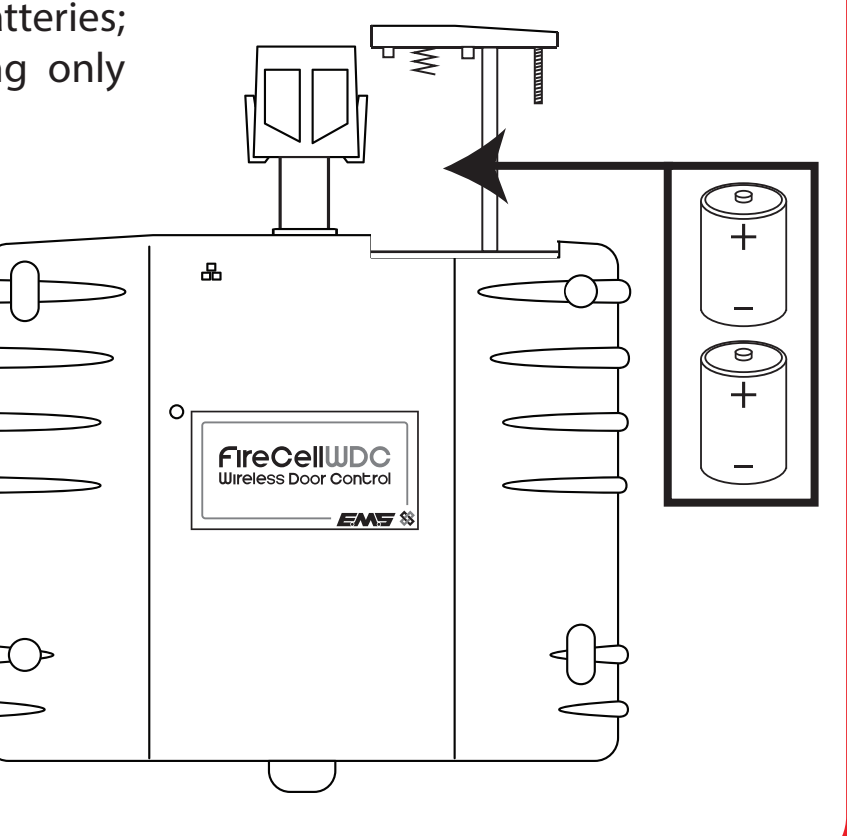

### Add to system - unprogrammed systems only

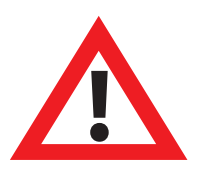

Skip this step If the device has been supplied as part of a pre-programmed system, as this will cause communication with the control panel to be lost. Should this happen, delete the device from the system and add it back on.

The device's loop address is configured within the menu structure of the radio hub. It is recommended to configure the device to the system prior to installation.

Note; devices can alternatively be added to the system after installation. If this method is to be taken, it is recommended to note the devices ident number at this stage. Skip this section and refer to the 'Post Installation Configuration' section on page 10 for details on the device's ident location.

Note; if programming the FireCell WDC to a Fusion Loop Module, refer to the Fusion Loop Module Engineers Guide (TSD062) for programming details.

To add devices by log on (pre installation);

From Front Display Add New Device Select Desired RCC 01 Set Loop 1 Addr 003 Add By Log On Press Dev Log On 'press the devices log on button, followed by Add Dev 03456 Y? Kew Addr L1 A003.

The device has now been added to the Radio Hub and should be installed in its location. For further details, refer to the programming manual (MK98) for full programming information.

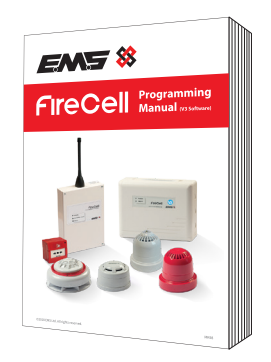

Free to download from www.emsgroup.co.uk

Note: the device can also be programmed utilising the control panel's cause and effects, as part of the buildings evacuation plan.

### Assign device

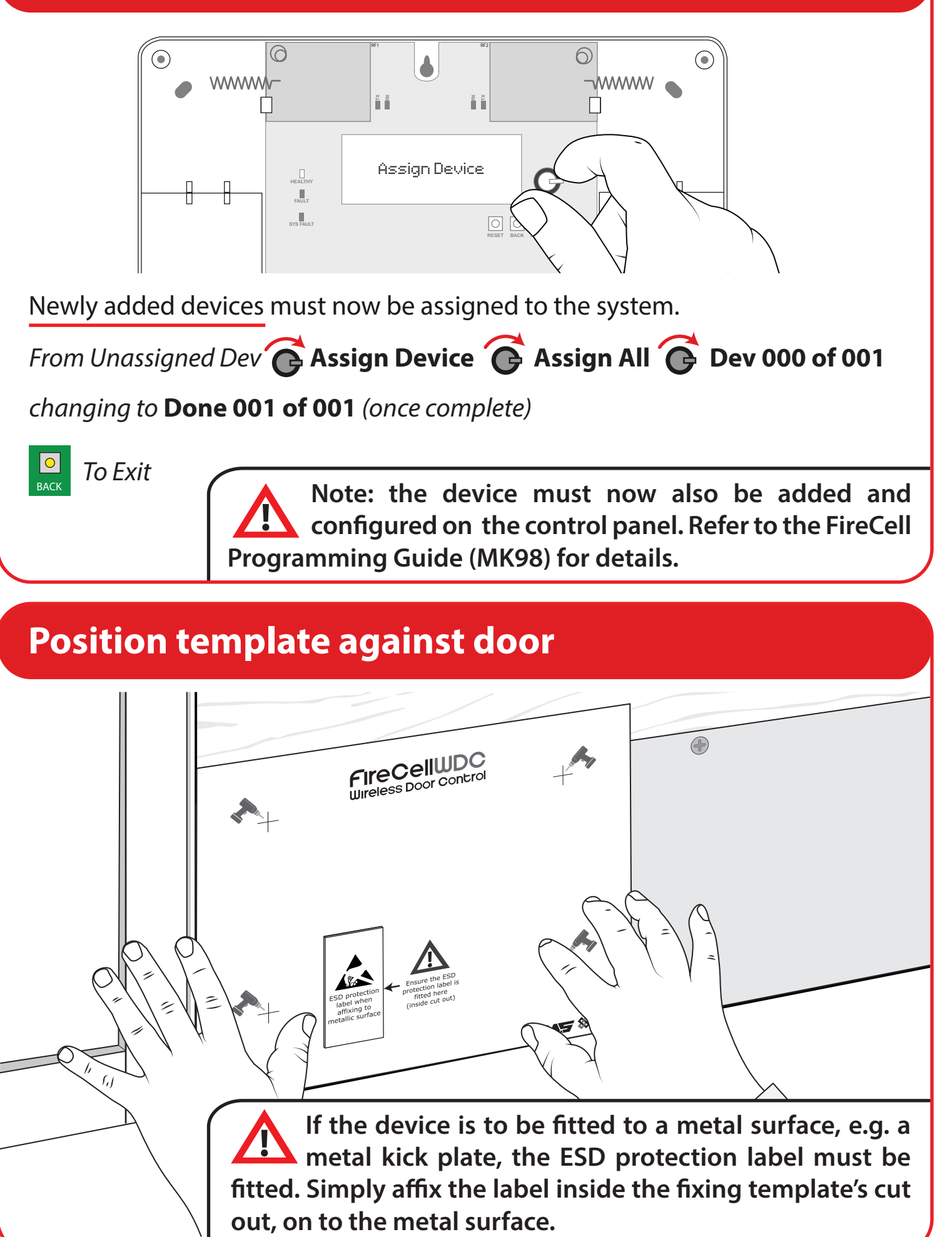

### **Drill fixing positions**

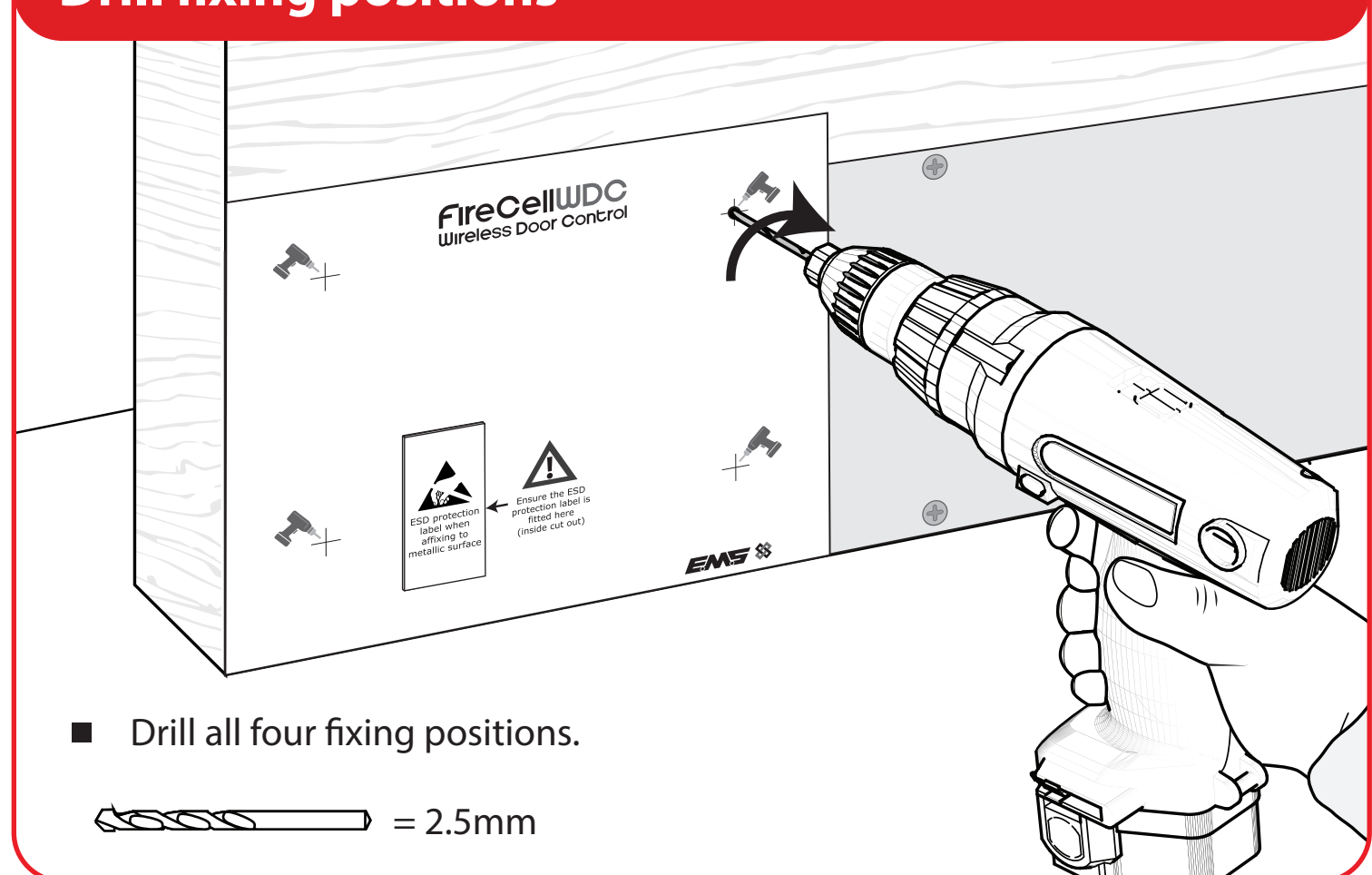

### Fix unit to door

|                   | Cherecellunce<br>Cherecellunce<br>Cherec |  |
|-------------------|----------------------------------------------------------------------------------------------------|--|
| Use all four fixi | ing positions.                                                                                                    |  |
| Use supplied f    | ixing screws.                                                                                                    |  |

#### **Position floor plate**

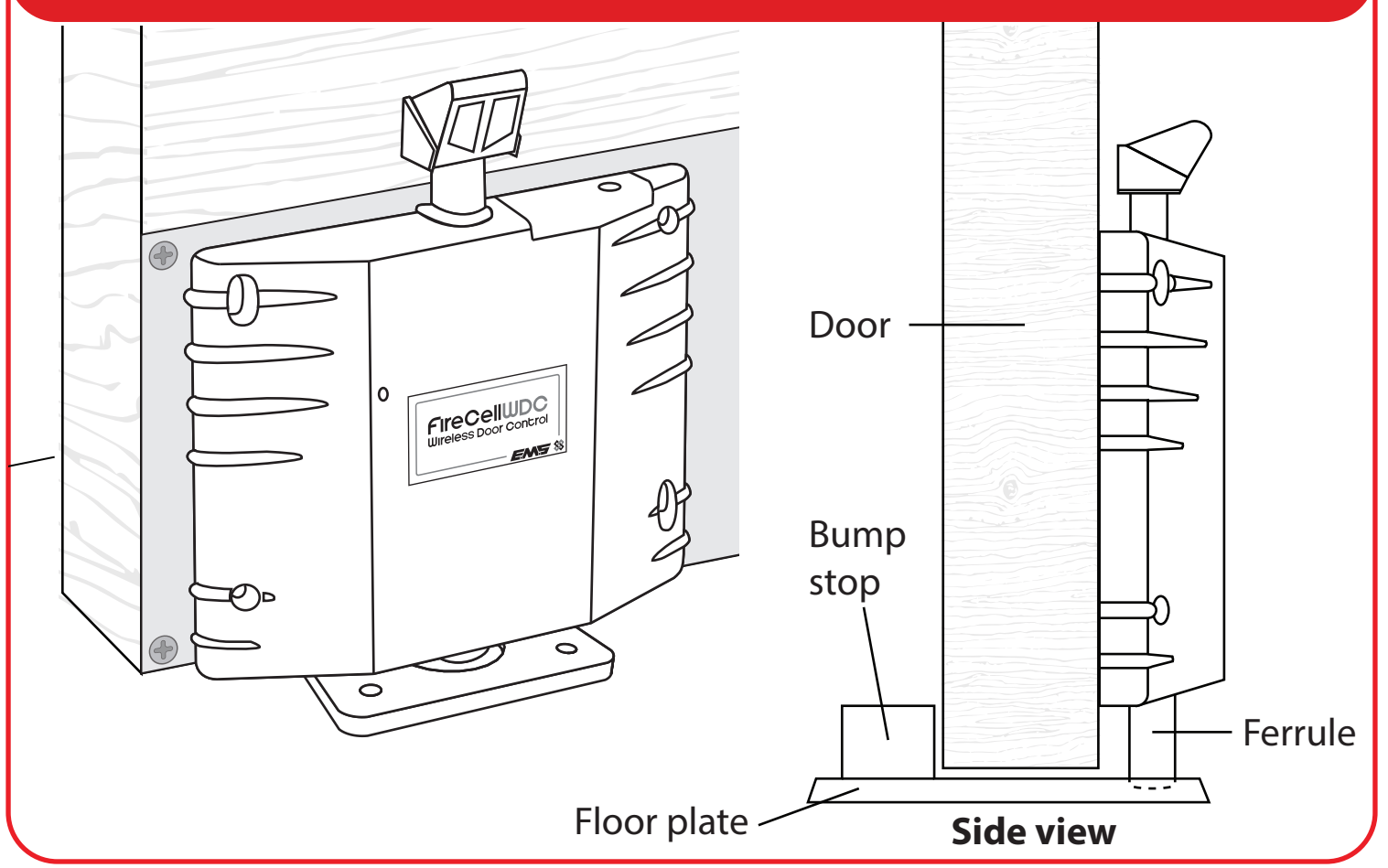

### Mark floor plate fixing positions

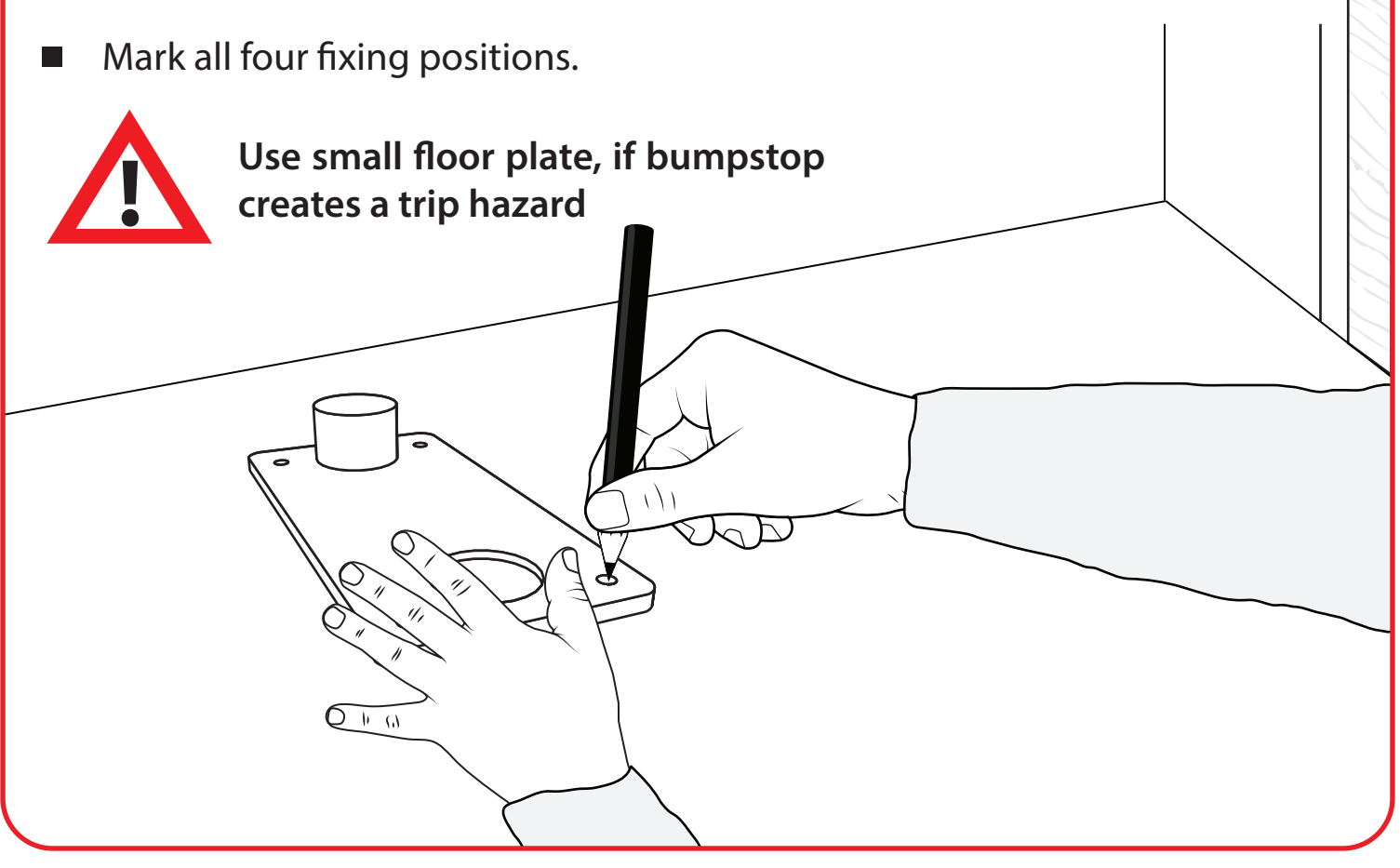

### **Drill floor plate fixing positions**

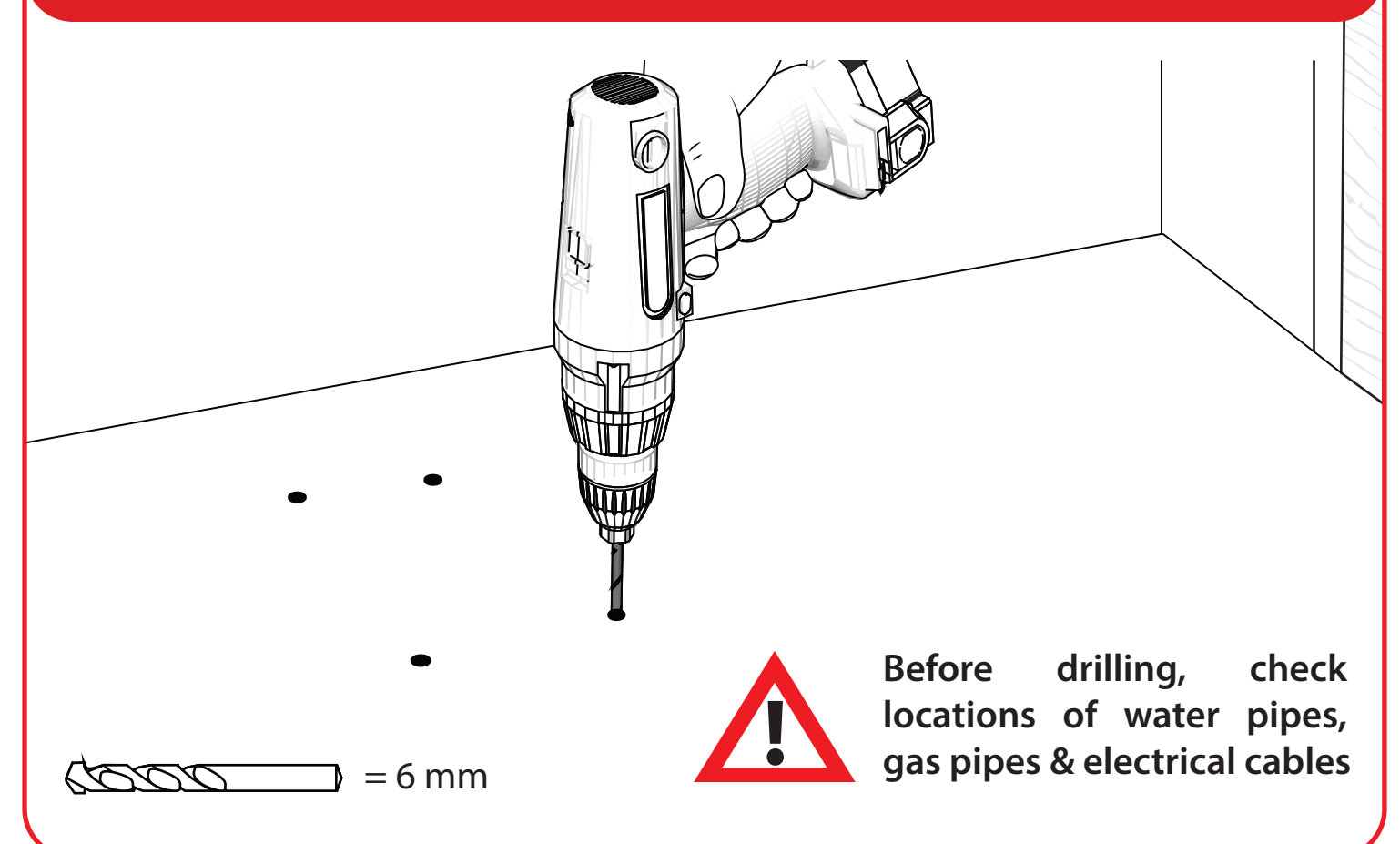

### Fix floor plate to floor

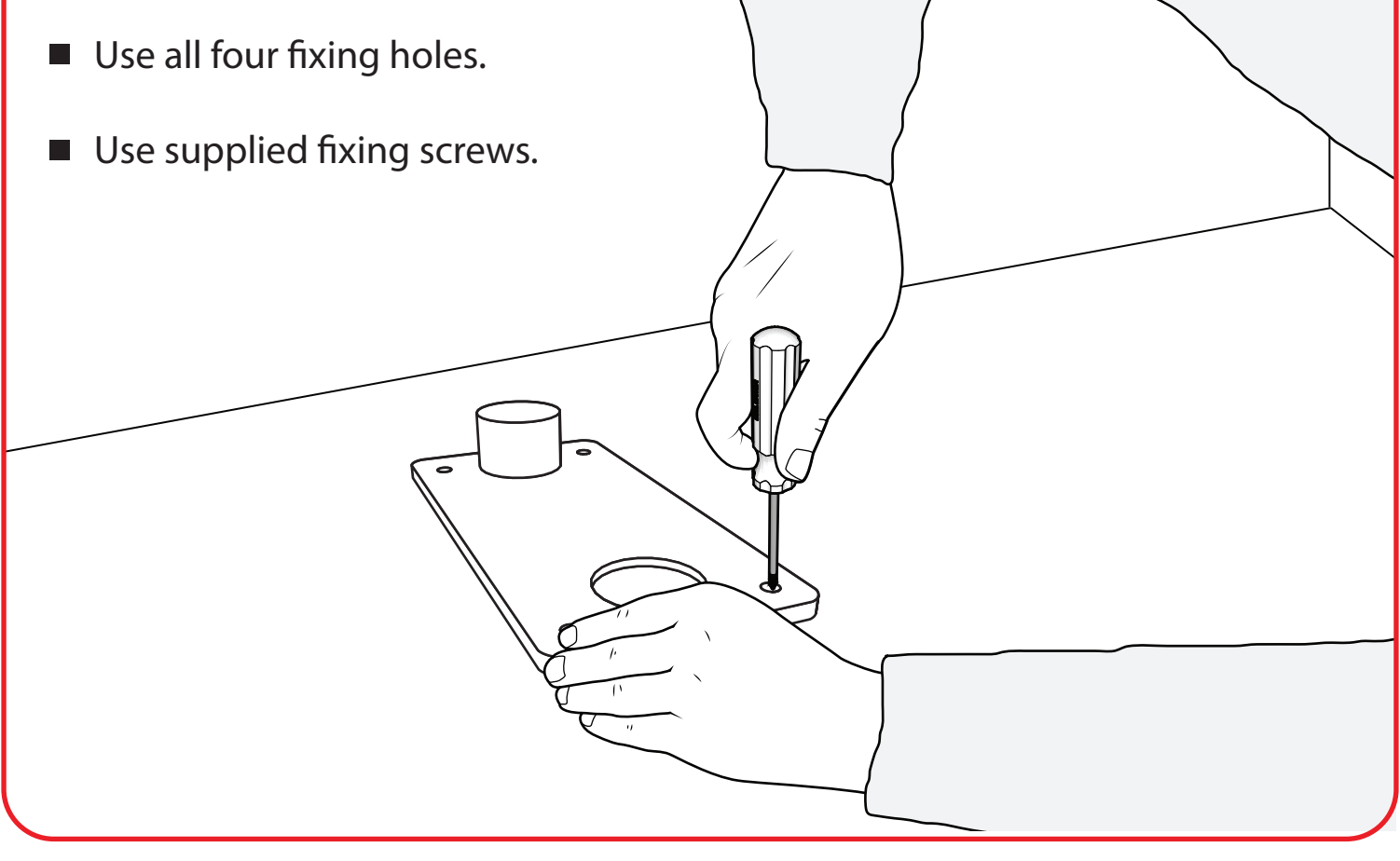

©2020 EMS Ltd. All rights reserved.

MK241 Iss 3 14/10/2020 AJM

#### **Open fire door & depress plunger**

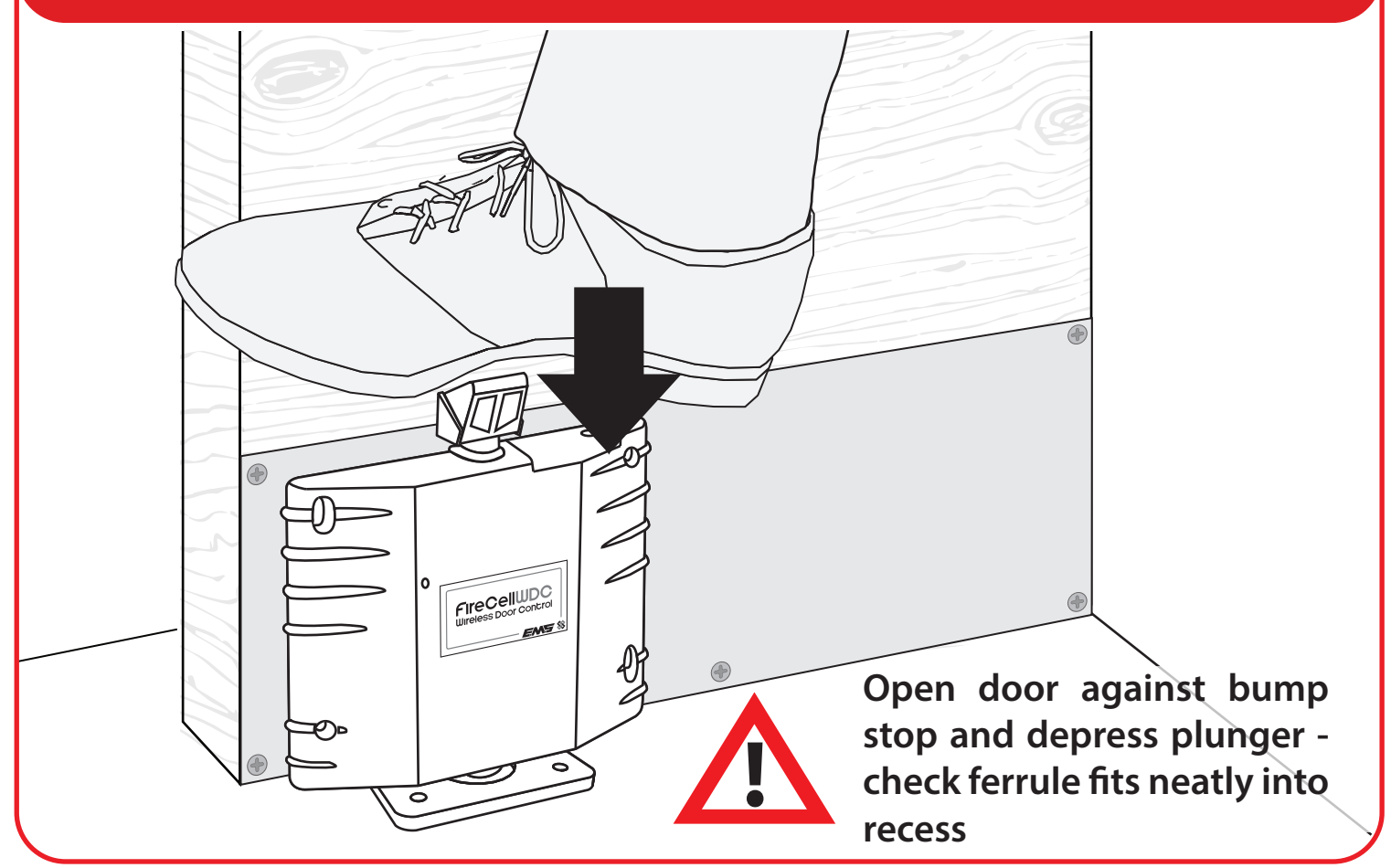

#### **Post installation configuration**

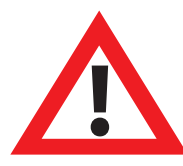

Skip this step if the device has already been configured to the system

Ensure the device's ident number has been noted. The device's ident is located at the top of the device as shown:

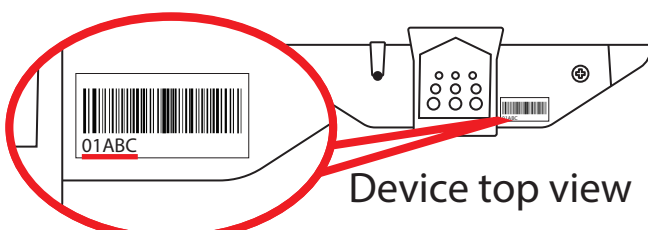

To add devices by ident (post installation);

From Front Display Add New Device Select Desired RCC 01 Set Loop 1 Addr 003 Add By Ident Add Dev 01ABC Y? 'Enter the Device's ident Canter the device type Input Output Device New Addr L1 A003

The device must now be assigned to the system. Refer to the 'Assign Devices' section on page 6 for details.

### **Test device**

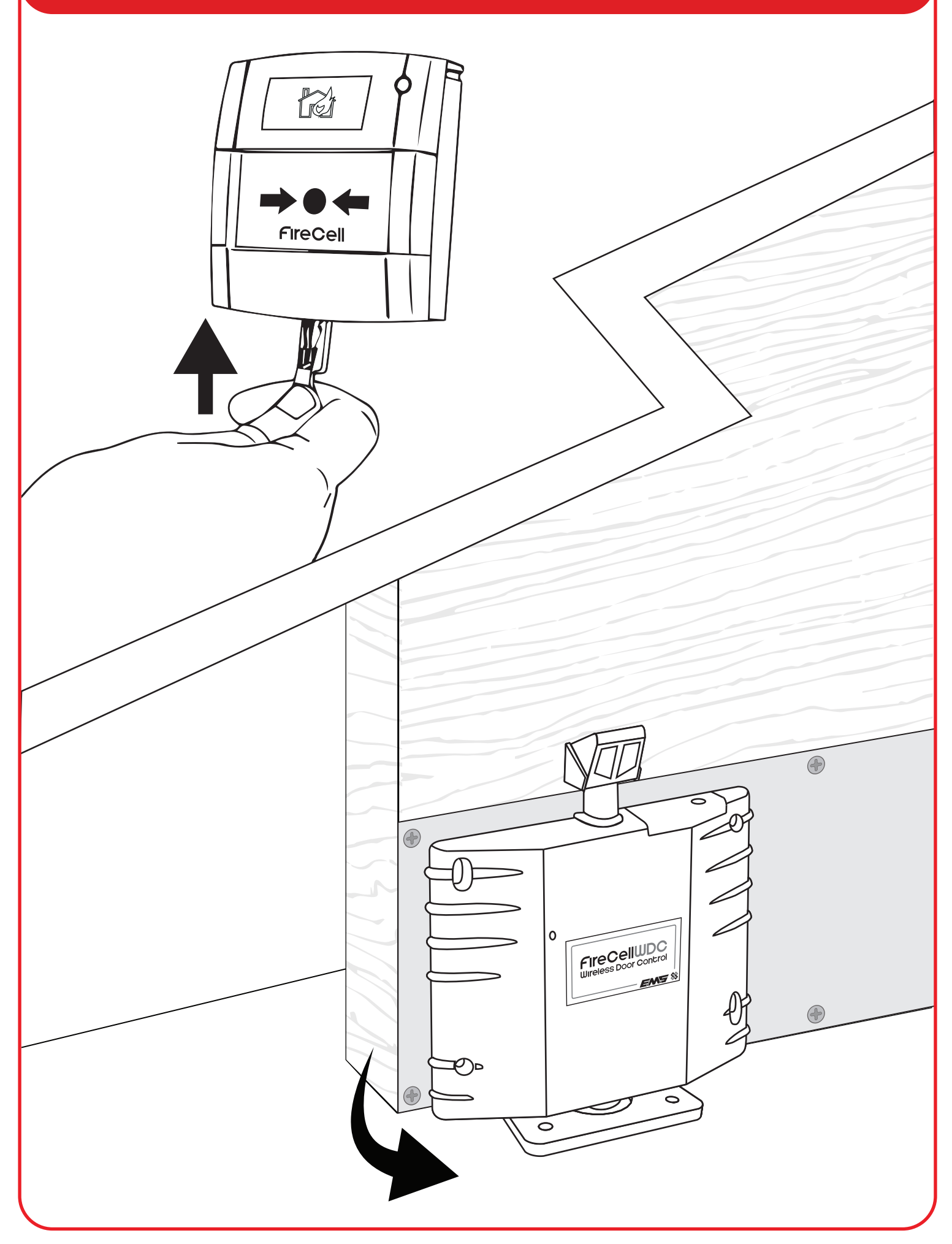

#### Troubleshooting

In the rare event of an issue with the device's operation, refer to the points below:

#### Device not releasing upon a fire alarm condition?

- Check that the device is added correctly to the system and that it is fault free at the FireCell radio hub.
- Check that the door closes freely when closed manually.
- Check that the plunger has a minimum of 10mm clearance between the ferrule and the floor / floor plate.
- Check that the WDC's output properties are set correctly within the control panel programming.

#### Why does the fire door not close freely?

- Check that the ferrule is not worn or damaged. Replace as necessary.
- Check that the plunger has a minimum of 10mm clearance between the ferrule and the floor / floor plate.

#### Device not holding the door in an open position

- Check that the plunger is depressed fully.
- Check that the device is added correctly to the system and fault free at the FireCell radio hub.
- Check that the device is positioned low enough for a good connection between the ferrule and the floor plate. The optimum plunger movement is 10 - 15 mm.

#### **Device in tamper fault?**

- Check that the device is fixed correctly to the door.
- Check that the surface is flat and that the tamper switch is engaging correctly, when the device is fixed to the door.

#### Battery fault / device not powered?

- Check the polarity and the voltage of the batteries.
- Check that the battery cover is fitted correctly.
- Do NOT Press the log on button on a pre-programmed device, as this will cause communication with the control panel to be lost. Should this happen, delete the device from the system and add it back on.

### **Device tone and flash indication**

In addition to fault reporting at the control panel, the FireCell WDC has various beep and flash sequences to indicate a number of conditions.

#### During device startup sequence / motor operation

| Beep sequence                                 | Flash sequence                                   | Indicative meaning                                               | Action required                                                                                  |
|-----------------------------------------------|--------------------------------------------------|------------------------------------------------------------------|--------------------------------------------------------------------------------------------------|
| Low-Low-Low                                   | None                                             | Startup complete                                                 | None                                                                                             |
| High-High-Low<br>(repeated until<br>resolved) | Red-Red (on first<br>two beeps only)             | Motor operation fail*                                            | Remove and re-insert<br>batteries                                                                |
| High-High-High-<br>High-Low-Low-<br>Low-Low   | Red-Red-Red-Red<br>(on first four beeps<br>only) | Battery pack 2 fail<br>(non-serviceable part)                    | Remove and re-insert<br>batteries ( <i>If fault persists,</i><br><i>return to manufacturer</i> ) |
| None                                          | Red-Green                                        | Battery pack 1 low /<br>incorrectly inserted<br>(2x C batteries) | Replace / remove and re-insert batteries (as appropriate)                                        |

#### **During standard operation**

| Beep sequence                                            | Flash sequence                          | Indicative meaning                            | Action required                                                                  |
|----------------------------------------------------------|-----------------------------------------|-----------------------------------------------|----------------------------------------------------------------------------------|
| Low-Low-High<br>(repeated until the<br>plunger releases) | Red (on low beeps<br>only)              | Plunger fail                                  | Check for obstructions to the plunger                                            |
| High-Low-Low-Low<br>(repeated until<br>resolved)         | Red (on first<br>sequence only)         | Battery pack 2 fail<br>(non-serviceable part) | Remove and re-insert<br>batteries (If fault persists,<br>return to manufacturer) |
| High-Low<br>(seven times, then<br>door releases)         | Red (on first beep<br>in sequence only) | Door is about to close†                       | Move away from the<br>doorway                                                    |

\* Additional notification will be reported at the control panel as an analogue value 4 fault - Tamper/ Input Fault (short or open circuit).

+ Door closing can be as a result of many factors such as a fire condition, a loss of communication or a battery critical condition. Refer to the control panel for details.

| Specification                                                                 |                                                                       |
|-------------------------------------------------------------------------------|-----------------------------------------------------------------------|
| Operating temperature                                                         | -10 °C to 55 °C                                                       |
| Storage temperature                                                           | 5 °C to 30 °C                                                         |
| Humidity                                                                      | Up to 95% non-condensing                                              |
| Supply                                                                        | 2x C Alkaline (Panasonic LR14AD Powerline /<br>Varta 4014 Industrial) |
| CAUTION!<br>Fitting of an incorrect battery ty<br>result in poor performance. | pe invalidates the product certification and may                      |
| Supply voltage                                                                | 2.22 to 3.3 VDC                                                       |
| Current consumption                                                           | 60 μΑ                                                                 |
| Operating frequency                                                           | 868 MHz                                                               |
| Output transmitter power                                                      | Auto adjusting 0 - 14 dBm (0 - 25 mW)                                 |
| Signalling protocol                                                           | X2                                                                    |
| Dimensions (W x H x D)                                                        | 195 mm x 205 mm x 45 mm                                               |
| Weight                                                                        | 0.5 kg                                                                |
| Location                                                                      | Type A: For indoor use                                                |
| Max. hold open power size                                                     | 7                                                                     |
| Max. door leaf width                                                          | 1600 mm                                                               |
| Max. test door mass                                                           | 160 kg                                                                |
| Max. overload test drop weight                                                | 36 kg                                                                 |
| Max. test door friction                                                       | 0.8 Nm                                                                |
| Min. angle between door open and closed positions                             | 66 °                                                                  |

#### Note: FireCell WDC is not for use on metal doors.

## **Regulatory information**

| Manufacturer              | EMS Ltd. Technology House, Herne Bay, Kent, CT6 8JZ,<br>United Kingdom                                                                                                    |
|---------------------------|----------------------------------------------------------------------------------------------------|
| Year of manufacture       | See devices serial number label                                                                                                    |
| Certification             | <€19                                                                                                    |
| Certification body        | 0905                                                                                                    |
| CPR certificate DOP       | 0359-CPR-00648                                                                                                    |
| Approved to               | BS EN1155:1997. Incorporating Amendment No. 1 and Corrigendum Nos. 1, 2 and 3.                                                                                                    |
|                           | BS 7273-4:2007. Code of practice for the operation of fire protection measures – Part 4: Actuation of release mechanisms for doors. (Category B)                                                                                                    |
|                           | EN54-25:2008. Incorporating corrigenda September 2010<br>and March 2012. Fire detection and fire alarm systems. Part<br>25: Components using radio links.                                                                                                    |
| European Union directives | EMS declares that the radio equipment type FireCell WDC is<br>in compliance with Directive 2014/53/EU. The full text of<br>the EU declaration of conformity is available at the<br>following internet address: www.emsgroup.co.uk                                                                                                    |
|                           | 2012/19/EU (WEEE directive):<br>Products marked with this symbol cannot be disposed of<br>as unsorted municipal waste in the European Union. For<br>proper recycling, return this product to your local supplier<br>upon purchase of equivalent new equipment, or dispose of<br>it at designated collection points. For more information see<br>www.recyclethis.info<br>Dispose of your batteries in an environmentally friendly<br>manner according to your local regulations. |
|                           |                                                                                                    |

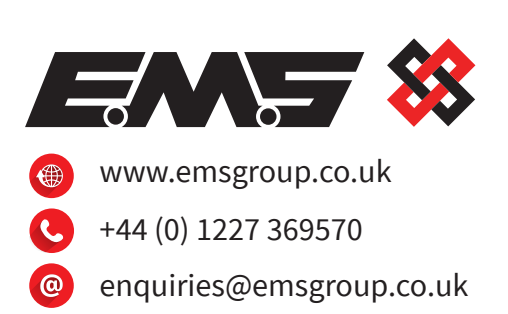

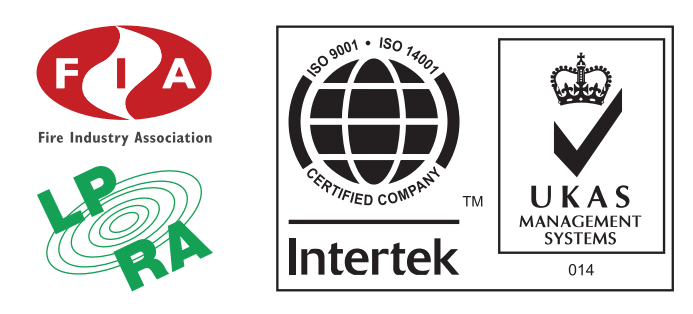

The information contained within this literature is correct at time of publishing. EMS reserves the right to change any information regarding products as part of its continual development enhancing new technology and reliability. EMS advises that any product literature issue numbers are checked with its head office prior to any formal specification being written.